## Canon PIXMA TS3300 series PIXMA E3300 series

## **Getting Started**

# 入門指南 입문 가이드

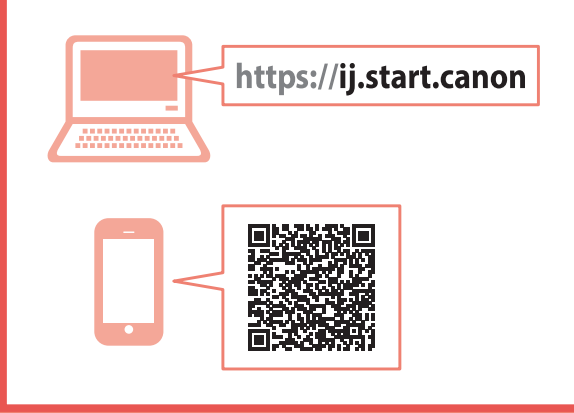

Read **Safety and Important Information** (addendum) first.

請首先閱讀「安全與重要資訊」(附錄)。

안전 및 중요 정보(부록)를 먼저 읽으십시오.

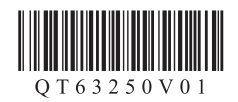

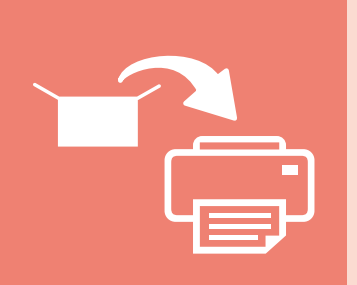

| Installing the Printer | page 1 |
|------------------------|--------|
| 安裝印表機                  |        |
| 프린터 설치하기               | 1페이지   |

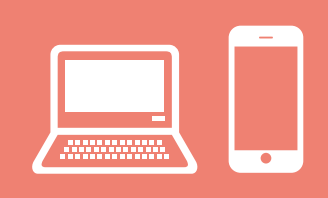

| Connecting to a Computer, Smartphone or Tablet | page 4 |
|------------------------------------------------|--------|
| 連接至電腦、智慧型手機或平板                                 | 第4頁    |
| 컴퓨터, 스마트폰 또는 태블릿에 연결하기                         | 4페이지   |

#### Holding the Printer

握持印表機

프린터 들기

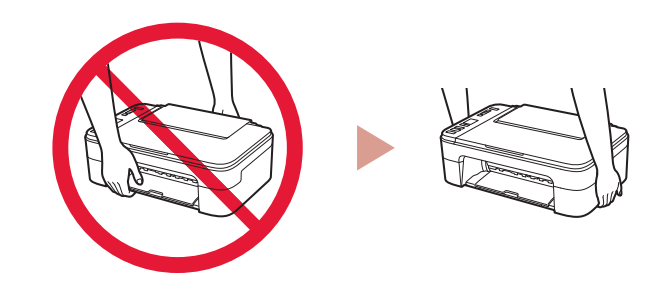

Instructional Videos

說明視訊

사용 설명 동영상

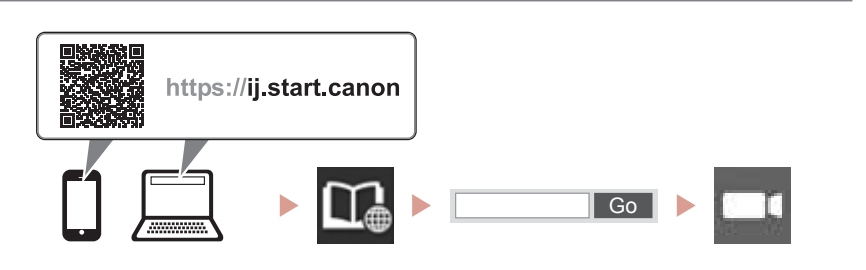

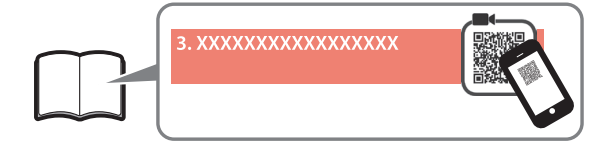

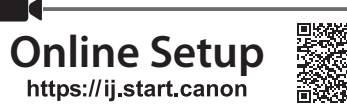

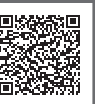

## 1. Checking Included Items

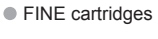

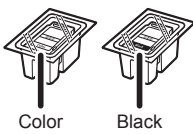

- Power cord
- Setup CD-ROM for Windows
- Safety and Important Information
- Getting Started (this manual)

#### 2. Removing Packing **Materials**

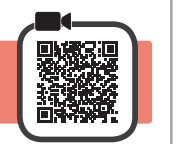

- Remove and dispose of any packing materials and 1 orange tape from the printer's exterior.
- 2 Open the cover.

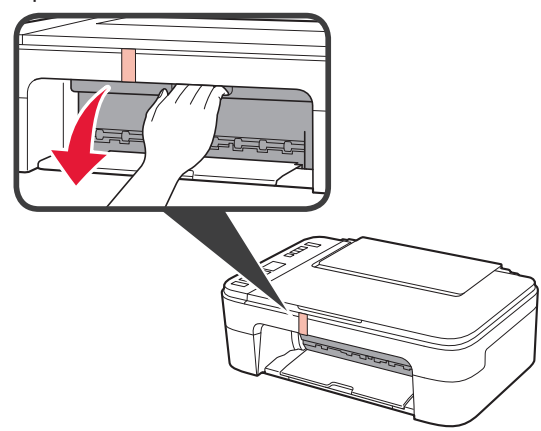

3 Remove and dispose of the orange tape and protective material inside.

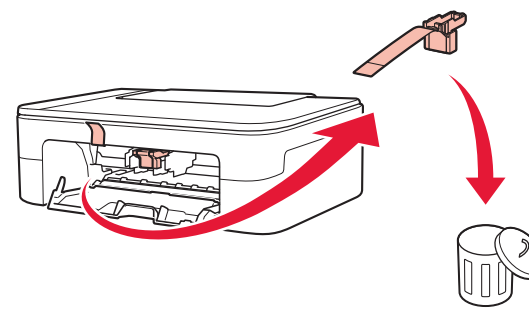

Close the cover. 4

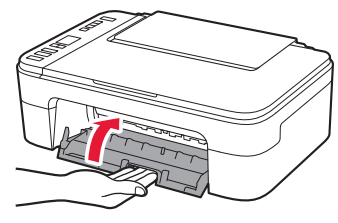

## 3. Turning on the Printer

- Connect the power cord. 1

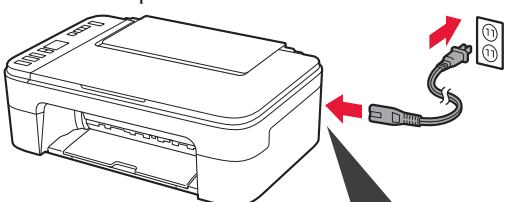

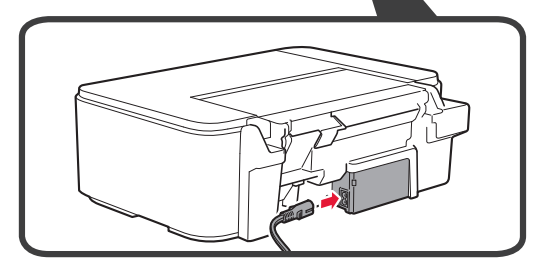

At this time, do not connect any other cables.

2 Press the **ON** button.

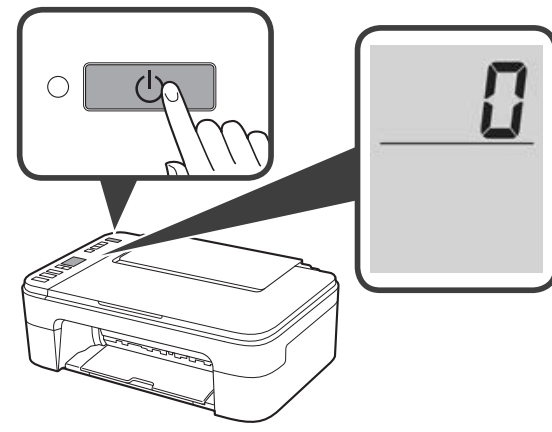

If E > 0 > 9 appears on the screen, press the ON button to turn off the printer, and then redo from step 2 of "2. Removing Packing Materials".

## 4. Installing the FINE Cartridges

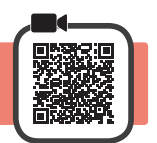

3

1 Open the cover.

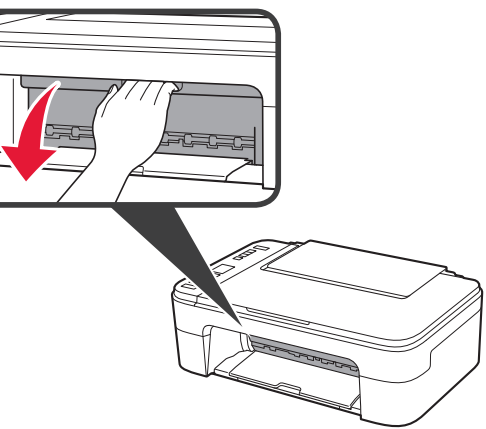

- 2 Remove the Color FINE cartridge from the container.
  - **2** Remove the protective tape.

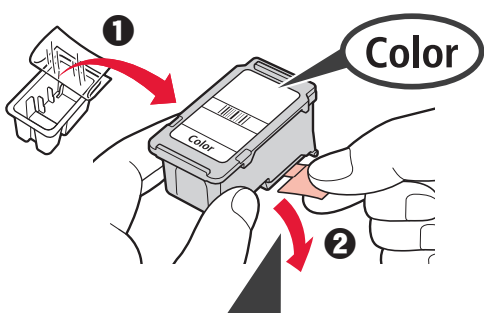

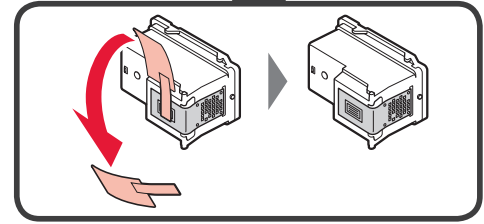

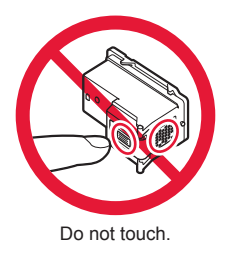

Be careful of ink on the protective tape.

- Insert the Color FINE cartridge into the FINE cartridge holder on the left-hand side at a slight upward angle.
  - **2** Push the FINE cartridge in and up firmly until it snaps into place.

Confirm that the FINE cartridge is straight and level.

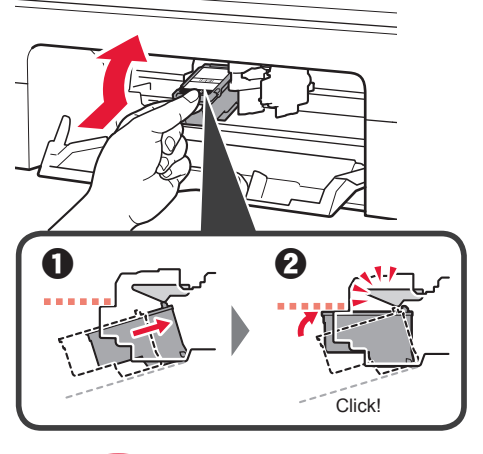

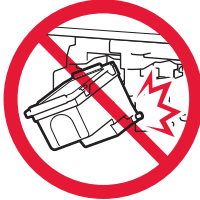

Do not bump it against the surrounding parts.

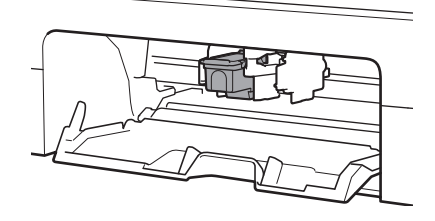

4 Repeat steps 2 to 3 to install the Black FINE cartridge on the right-hand side.

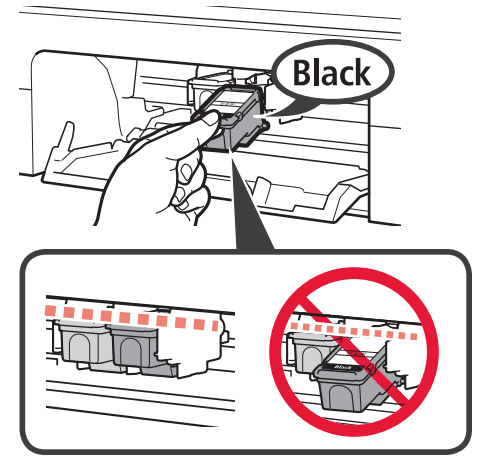

5

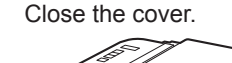

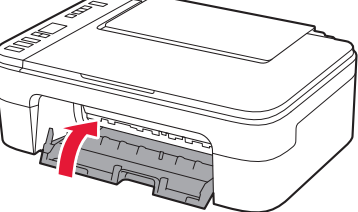

If  $\mathbf{E} > \mathbf{0} > \mathbf{4}$  appears on the screen, return to step 3 of "4. Installing the FINE Cartridges" and confirm that the Color and Black FINE cartridges are installed correctly.

## 5. Loading Paper

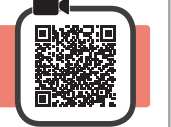

3

**1** Open the paper support.

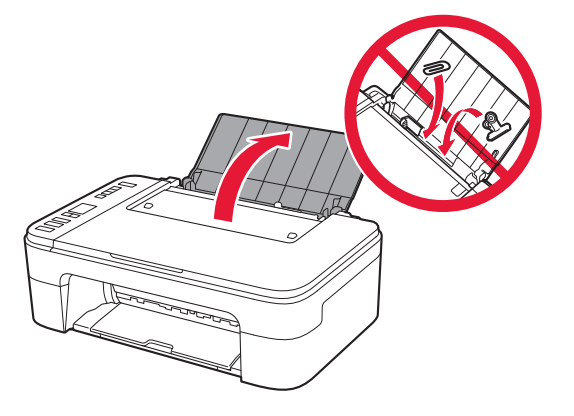

2 Slide the paper guide to the left.

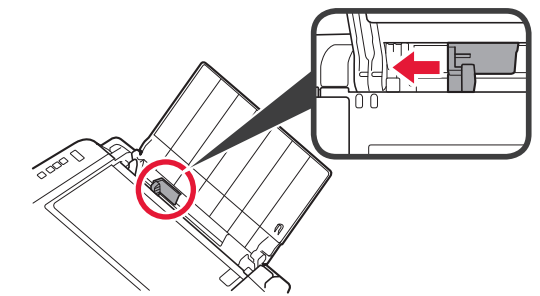

- Load Letter or A4 sized plain paper against the right edge with the print side facing up.
  - 2 Slide the paper guide to align it with the side of the paper stack.

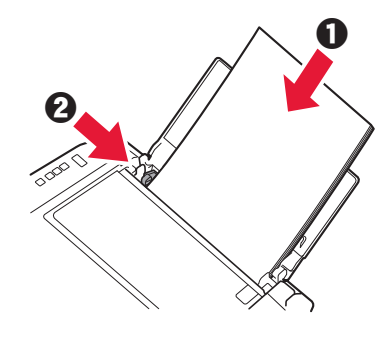

- 4 Pull out the paper output tray.
- 5 Open the output tray extension.

### 6. Preparing for Connection

1 Confirm that the screen appears as shown below.

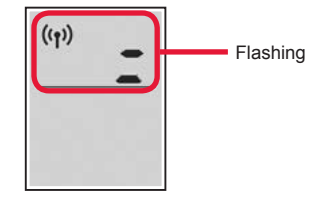

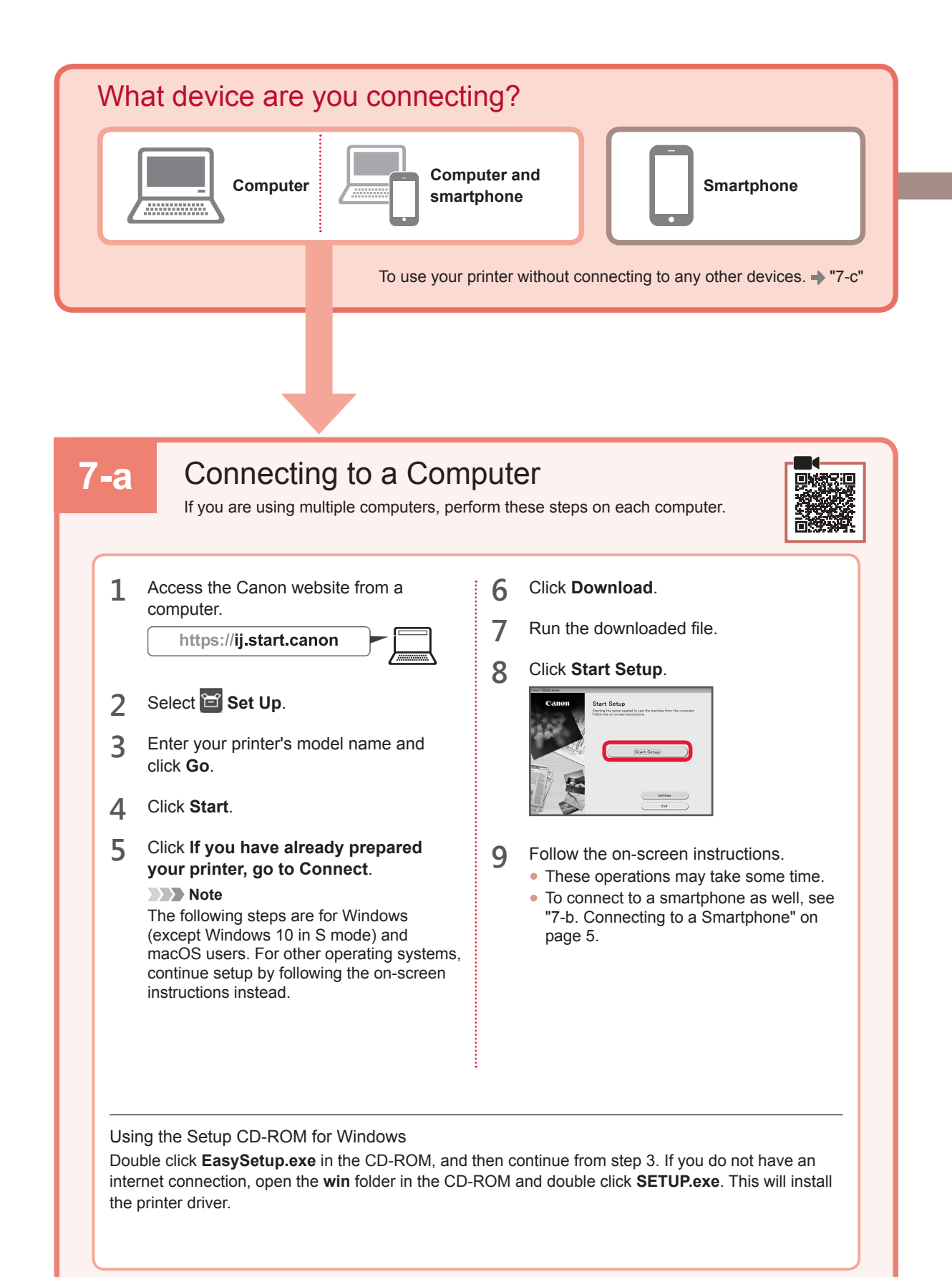

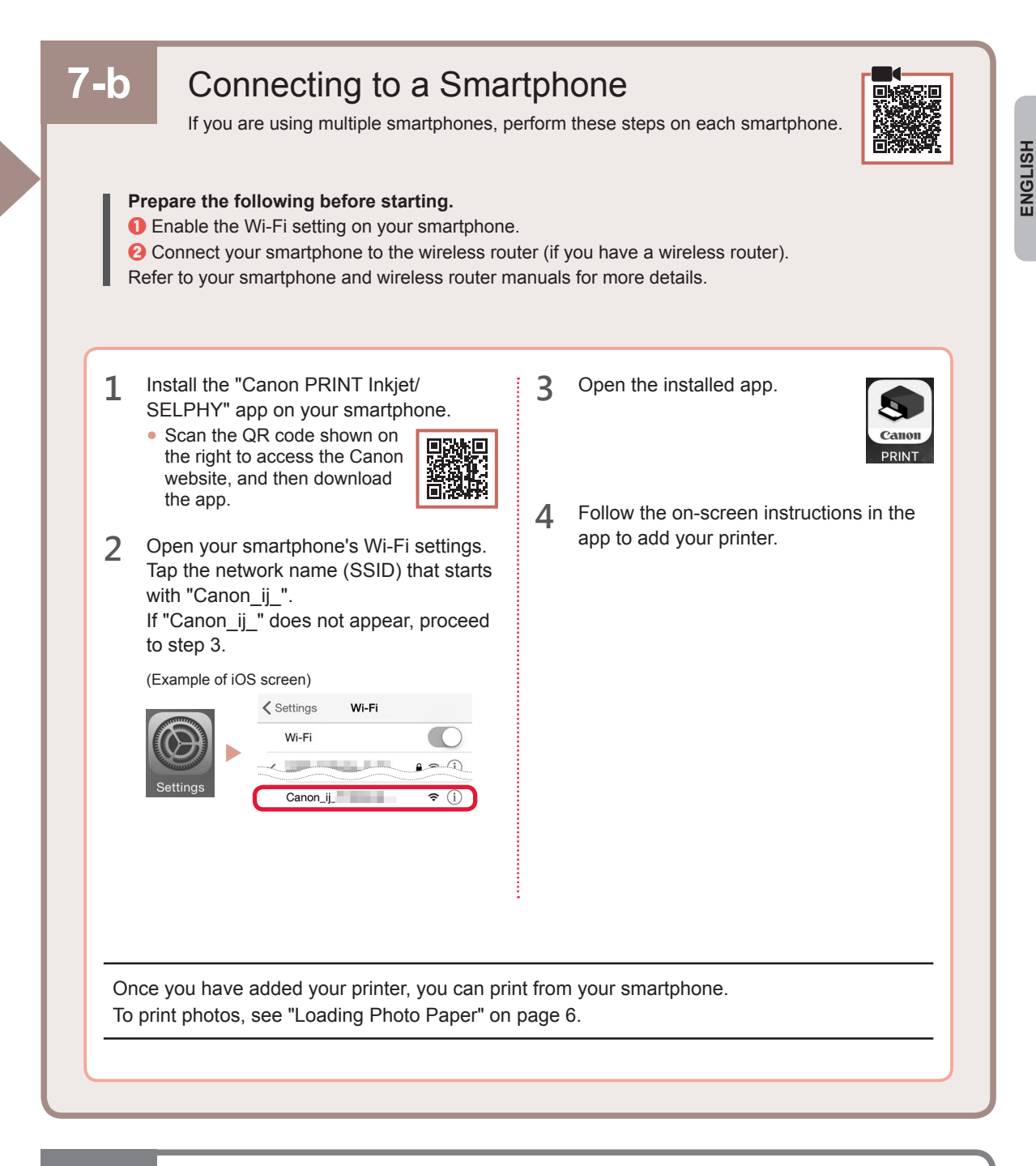

## 7-c No Device Connected

- 1 Press the Stop button.
- 2 Confirm that the screen appears as shown below.

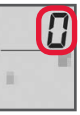

#### **Loading Photo Paper**

1 Open the paper support.

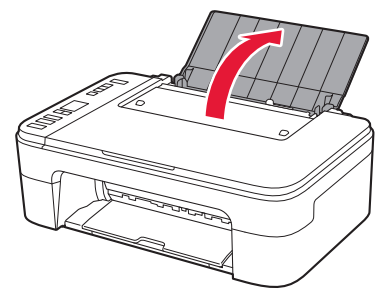

2 Slide the paper guide to the left.

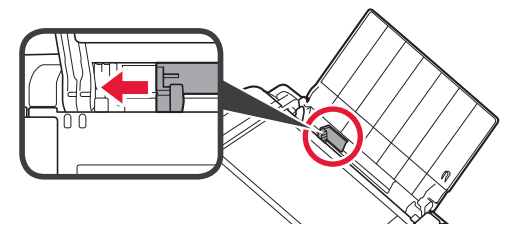

- 3 Load several sheets of photo paper against the right edge with the print side facing up.
  - O Slide the paper guide to align it with the side of the paper stack.

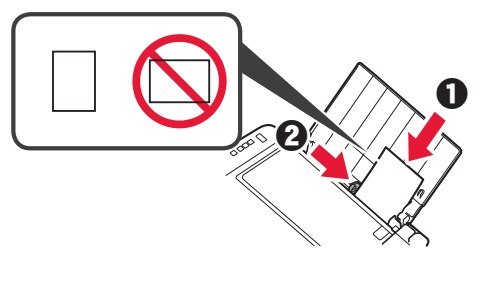

4 Press the **Paper Select** button, select a paper size, and then press the **OK** button.

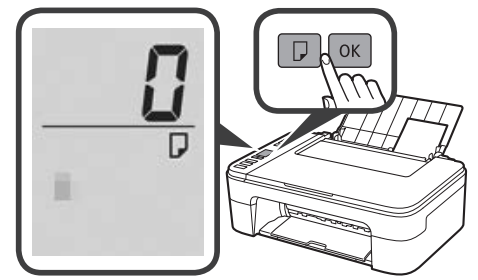

5 Pull out the paper output tray.

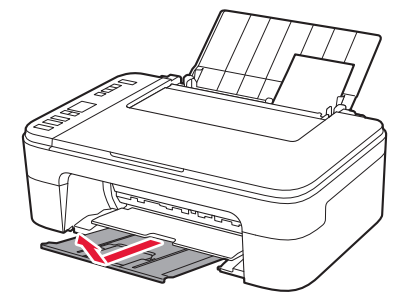

6 Open the output tray extension.

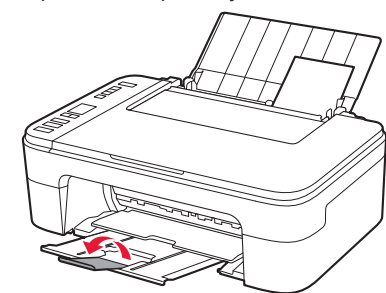

#### If Print Results Are Unsatisfactory

Perform Print Head Alignment if straight lines are crooked or colors are inconsistent, or print results are otherwise not what you expected.

For details, click **Maintenance** on the **Online Manual** and refer to **If Printing Is Faint or Uneven > Aligning the Print Head**.

Refer to the back cover of this manual for how to open the Online Manual.

Lines Are Misaligned

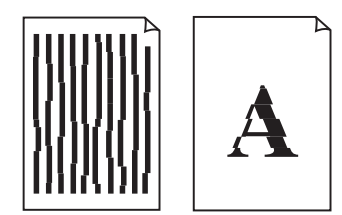

Uneven or Streaked Colors

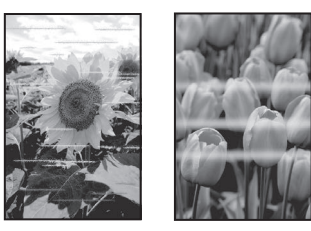

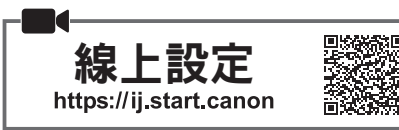

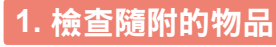

- FINE墨水匣
  - 彩色 黑色
- 電源線 ● 適用於Windows的安裝光碟
- 安全與重要資訊
- 入門指南(本手冊)

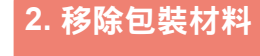

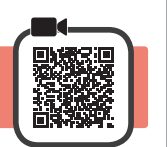

- 移除並處理印表機外部的所有包裝材料和橙色 1 膠帶。
- 2 開啟機蓋。

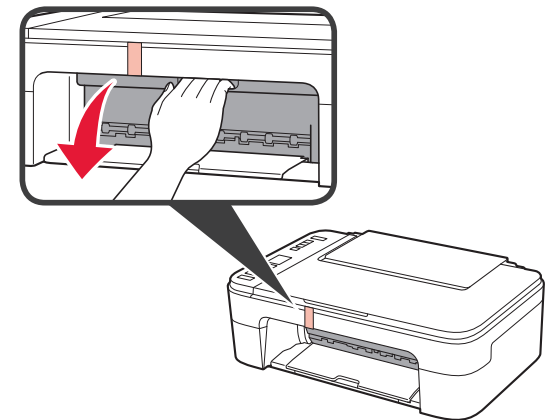

3 移除並處理內部的橙色膠帶和保護材料。

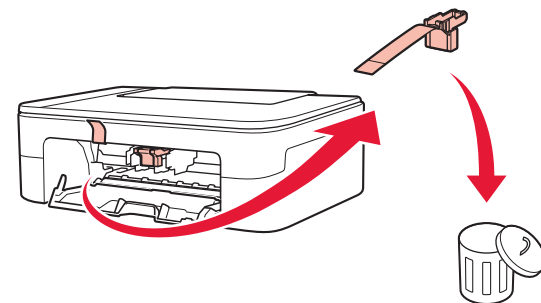

4 關閉機蓋。

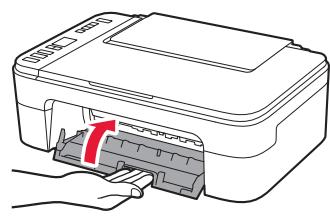

3. 開啟印表機

1

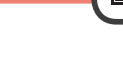

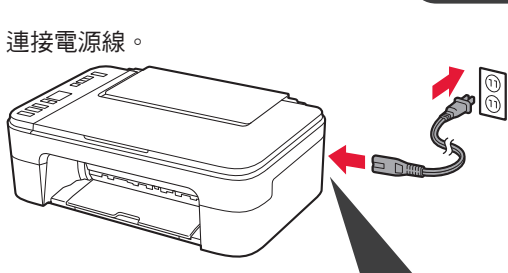

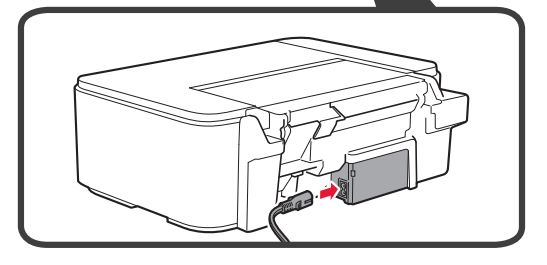

此時,請勿連接任何其他電纜線。

2 按電源按鈕。

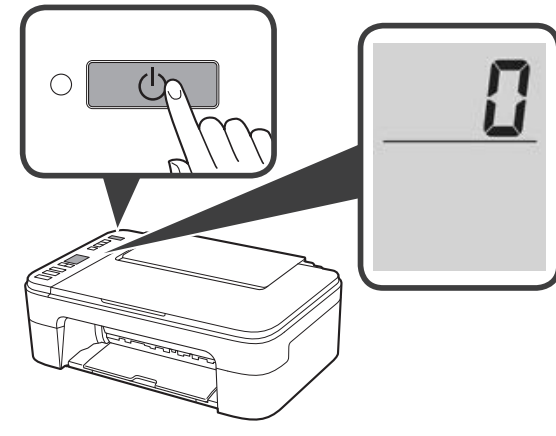

如果螢幕上顯示E>0>9,按電源按鈕以關閉印 表機,然後從「2.移除包裝材料」的步驟2開始重新 操作。

## 4. 安裝FINE 墨水匣

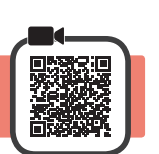

1 開啟機蓋。

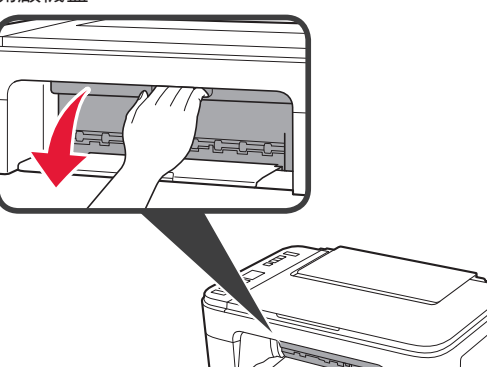

2 ● 從包裝盒中取出彩色FINE 墨水匣。
❷ 移除保護膠帶。

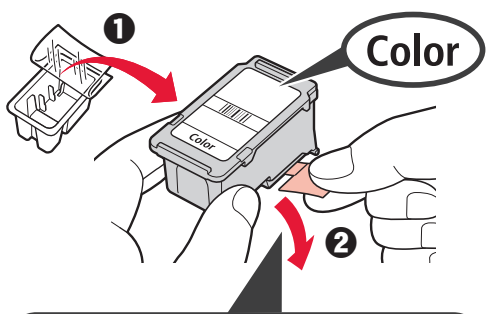

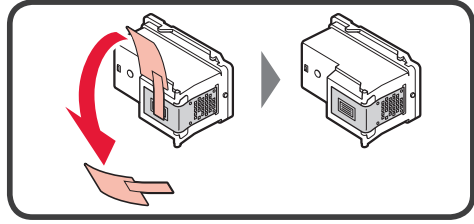

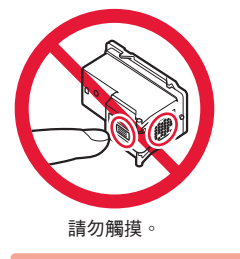

當心保護膠帶上的墨水。

- 3 略向上傾斜彩色FINE 墨水匣,將其插入到左側 的FINE 墨水匣固定座中。
  - 適當用力向上推動FINE 墨水匣直至其卡入 到位。

請確認FINE 墨水匣平直地插入到位。

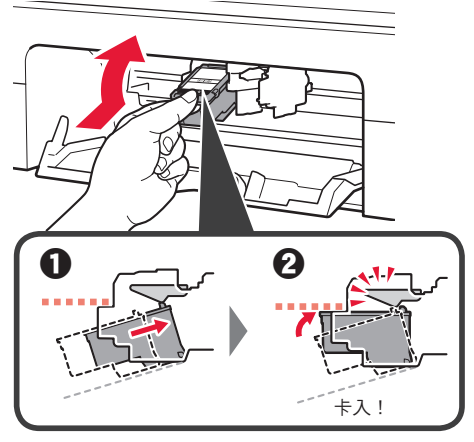

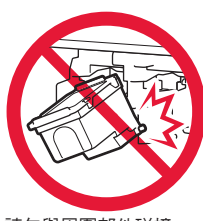

請勿與周圍部件碰撞。

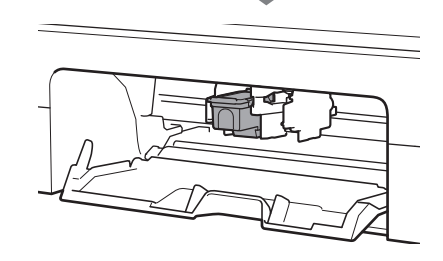

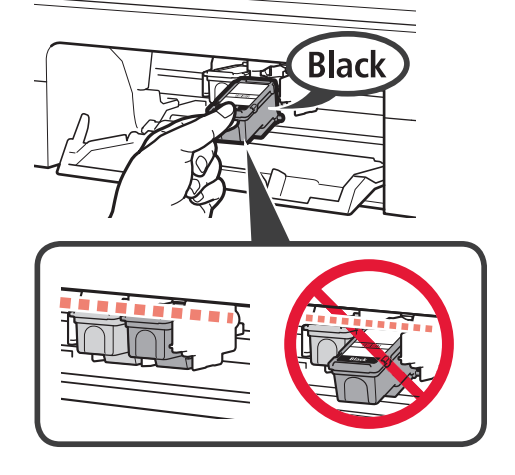

5 關閉機蓋。

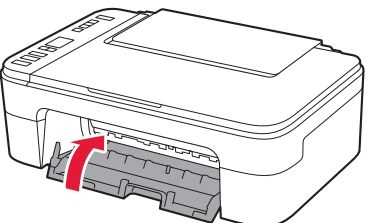

如果螢幕上顯示E > 0 > 4,返回「4.安裝FINE 墨水 匣」的步驟3,並確認彩色和黑色FINE 墨水匣正確 安裝。

## 5. 裝入紙張

1

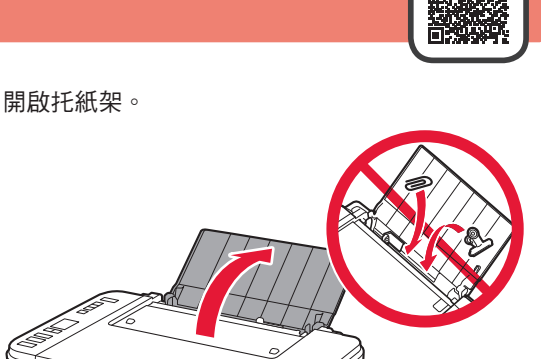

2 移動紙張導引器到左側。 ❶ 沿右邊緣將列印面向上裝入Letter或A4大小的 一般紙張。 移動紙張導引器使其與紙疊邊緣對齊。 O 拉出出紙托盤。 4 開啟出紙托盤擴展架。 6. 連接準備 確認螢幕如下顯示。 ((p)) ■閃爍

3

5

1

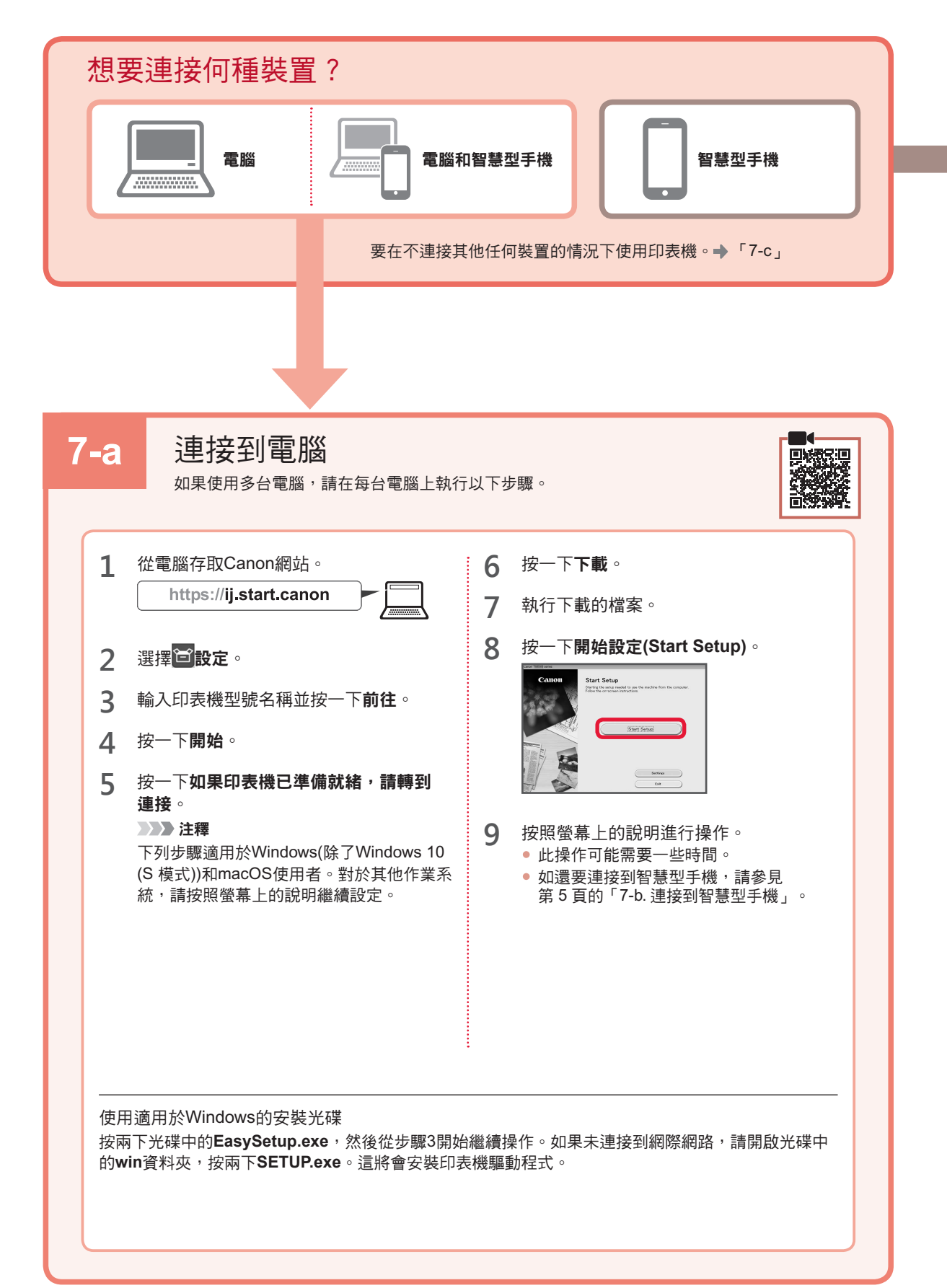

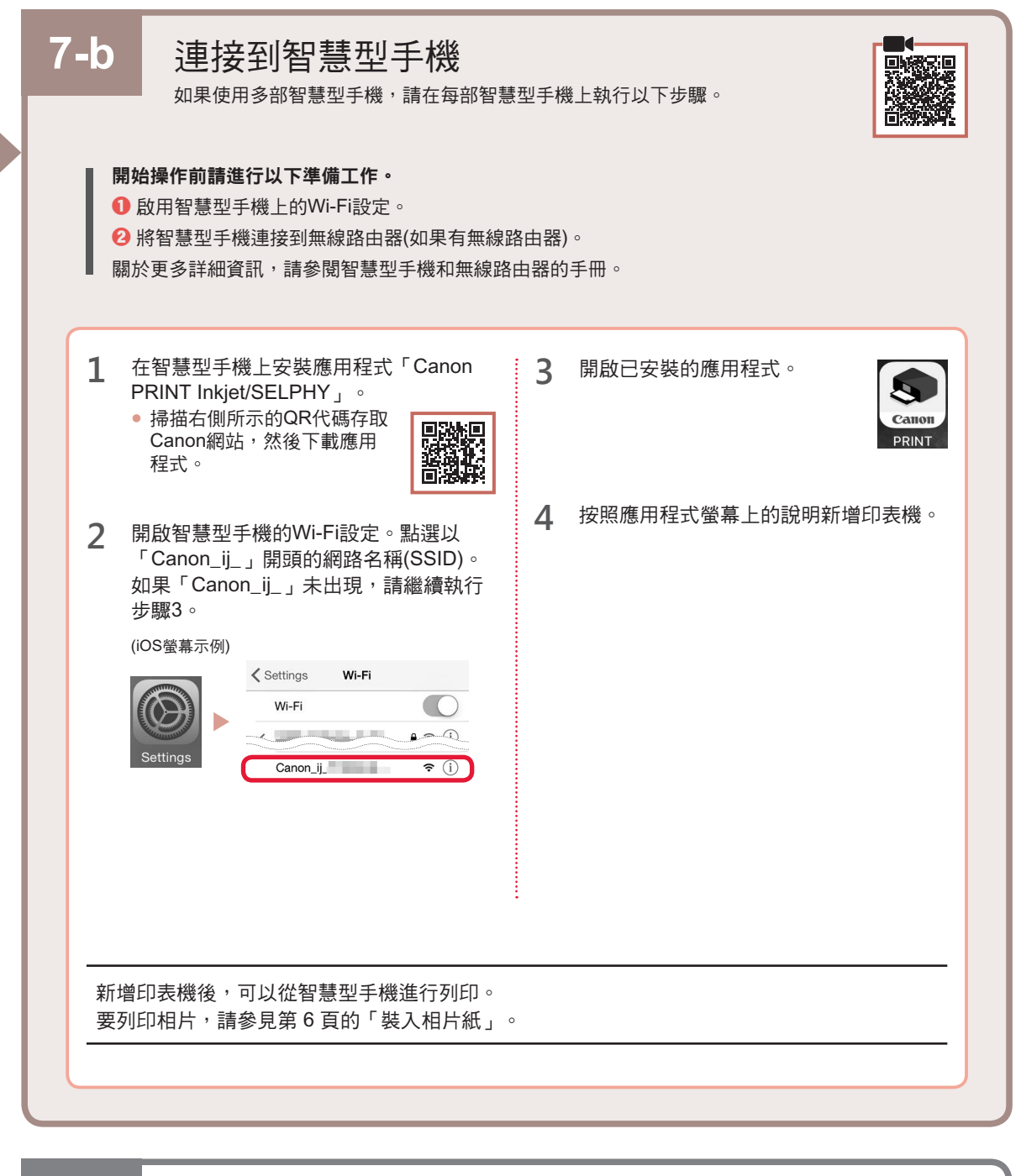

7-c 未連接任何裝置

- **1** 按停止按鈕。
- 2 確認螢幕如下顯示。

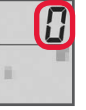

繁體中文

## 裝入相片紙

開啟托紙架。

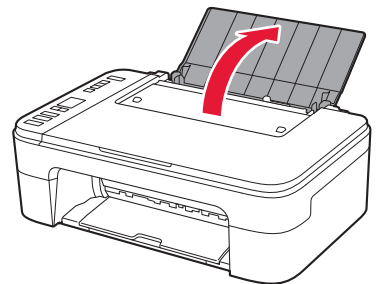

2 移動紙張導引器到左側。

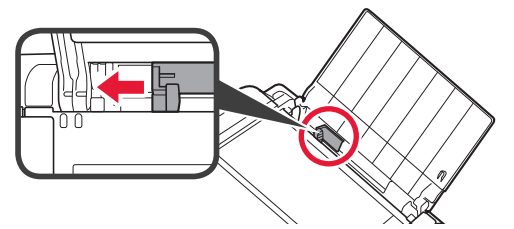

3 ① 沿右邊緣將列印面向上裝入幾張相片紙。2 移動紙張導引器使其與紙疊邊緣對齊。

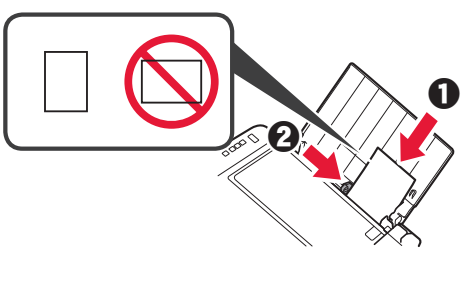

4 按紙張選擇按鈕選擇紙張大小,然後按OK按鈕。

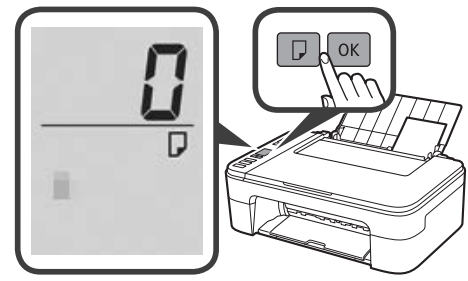

5 拉出出紙托盤。

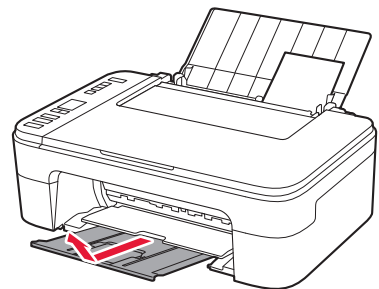

6 開啟出紙托盤擴展架。

## 如果列印效果不理想

如果直線歪斜或顏色不一致,或列印效果未如預期,請執行列印頭校準(Print Head Alignment)。 關於詳細資訊,請按一下線上手冊上的維護,並參閱如果列印模糊不清或不均匀 > 校準列印頭。 請參閱本手冊封底,了解如何開啟線上手冊。

■ 線條未對齊

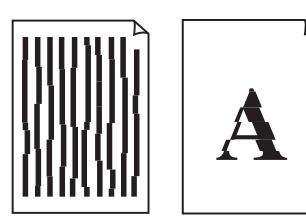

■ 顏色不均匀或有條紋

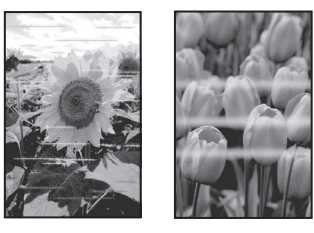

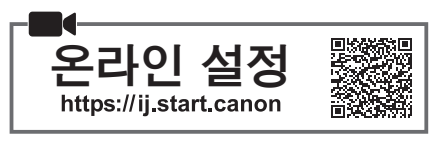

## 1. 동봉품 확인하기

- FINE 카트리지
  - 걸러 블랙
- 전원 코드 ● Windows용 Setup CD-ROM
- 안전 및 중요 정보
- 입문 가이드(이 설명서)

## 2. 포장 재료 제거하기

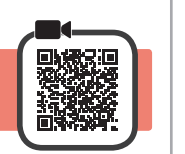

- 1 프린터 외부의 포장 재료와 오렌지색 테이프를 모두 제거하여 버립니다.
- 2 커버를 엽니다.

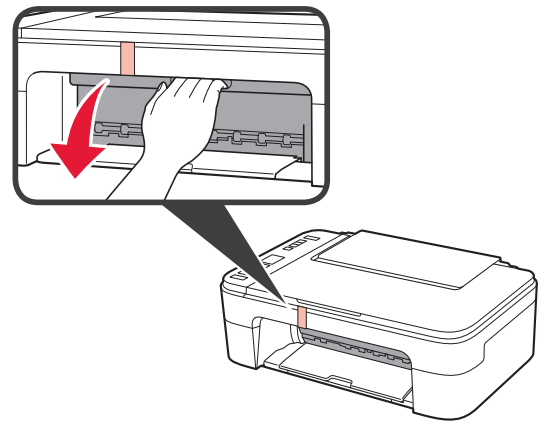

**3** 내부의 오렌지색 테이프와 보호 재료를 제거하여 버립니다.

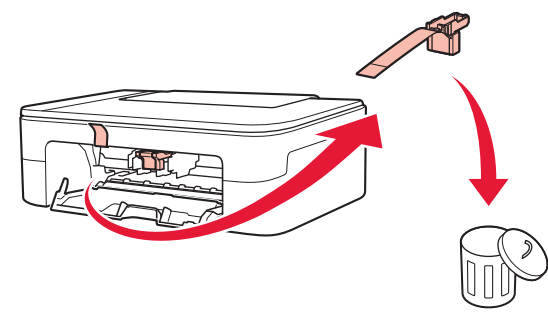

4 커버를 닫습니다.

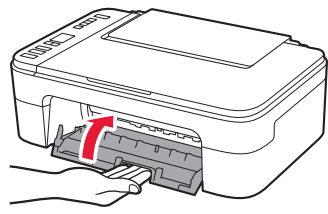

3. 프린터 켜기

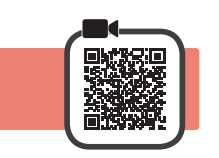

1 전원 코드를 연결합니다.

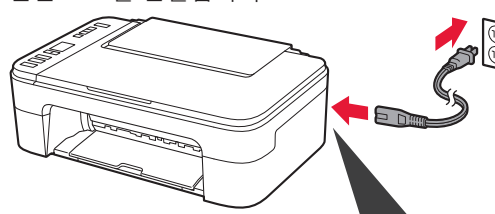

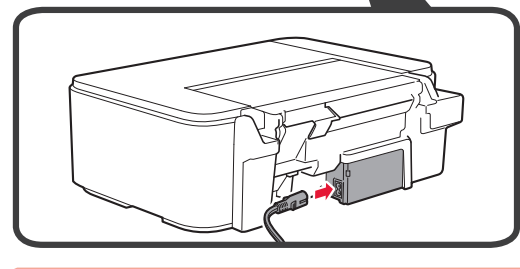

이때에는 다른 케이블을 연결하지 마십시오.

2 전원(ON) 버튼을 누릅니다.

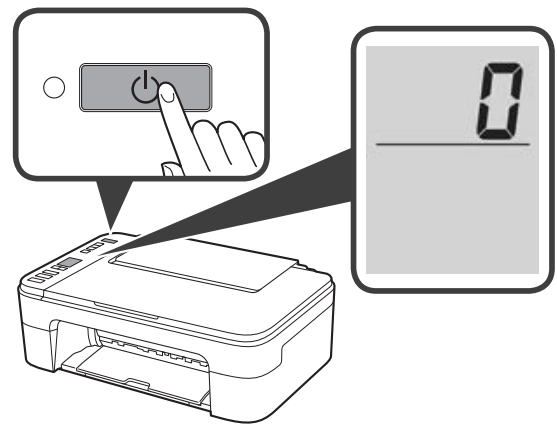

화면에 **E > 0 > 9**가 나타나면 **전원(ON)** 버튼을 눌러 프린터를 끈 다음 "2. 포장 재료 제거하기"의 2 단계부터 다시 실행하십시오.

## 4. FINE 카트리지 설치하기

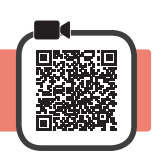

1 커버를 엽니다.

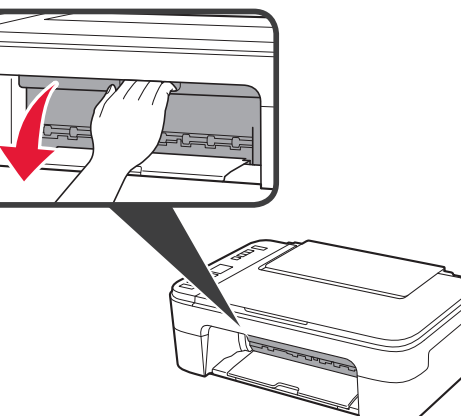

2 ● 컬러 FINE 카트리지를 포장에서 꺼냅니다.
2 보호 테이프를 제거합니다.

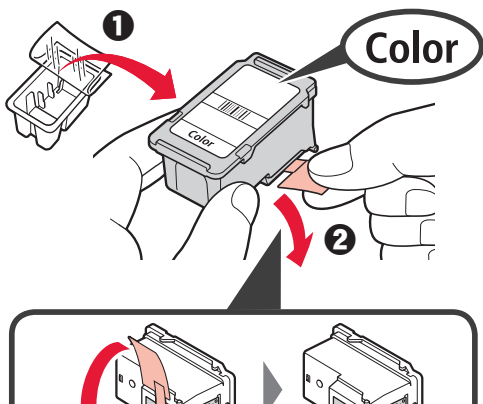

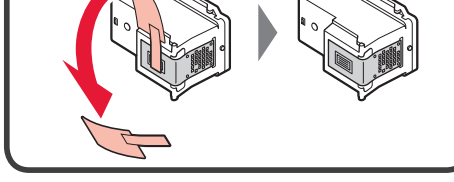

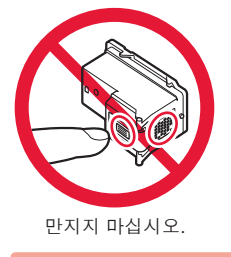

보호 테이프에 있는 잉크를 조심하십시오.

3 ● 컬러 FINE 카트리지를 위로 약간 기울여 왼쪽에 있는 FINE 카트리지 홀더에 삽입합니다.

FINE 카트리지를 딸깍 소리를 내며 제자리에 끼워질 때까지 위로 확실하게 밀어 넣습니다.
FINE 카트리지가 수평으로 곧게 설치되어 있는지 확인하십시오.

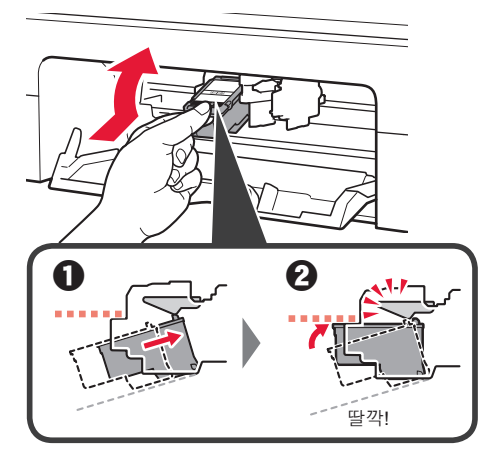

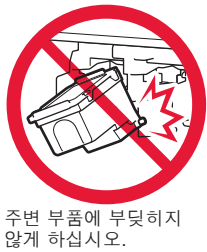

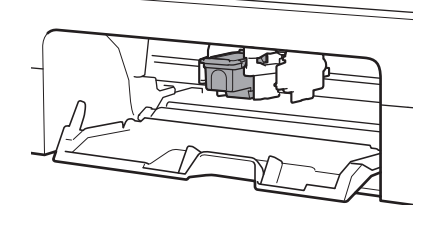

4 2~3단계를 반복하여 블랙 FINE 카트리지를 오른쪽에 설치합니다.

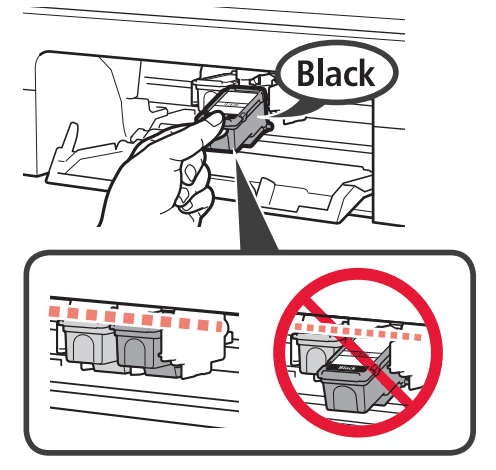

5 커버를 닫습니다.

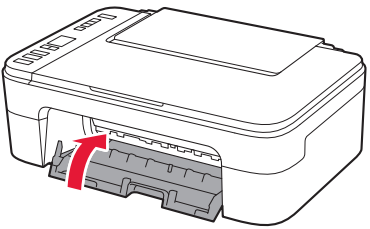

화면에 E > 0 > 4가 나타나면 "4. FINE 카트리지 설치하기"의 3단계로 돌아가 컬러 및 블랙 FINE 카트리지가 올바르게 설치되어 있는지 확인하십시오.

## 5. 용지 로드하기

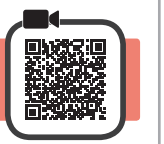

1 용지 받침대를 엽니다.

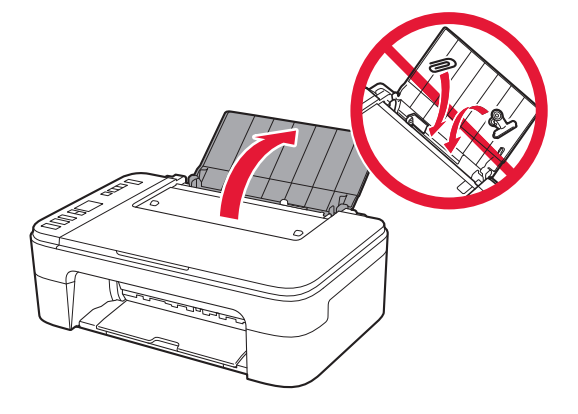

2 용지 가이드를 왼쪽으로 밉니다.

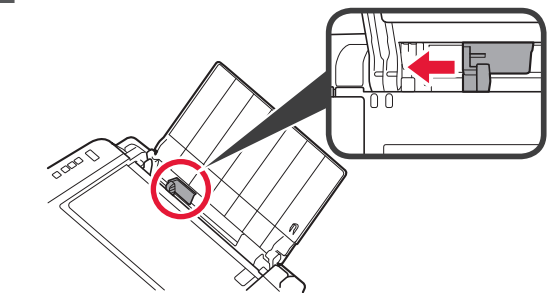

- 3 Letter 또는 A4 크기의 보통 용지를 인쇄면이 위로 향하게 하여 오른쪽 가장자리에 맞게 로드합니다.
  - 용지 가이드를 용지 더미의 측면에 맞게 밉니다.

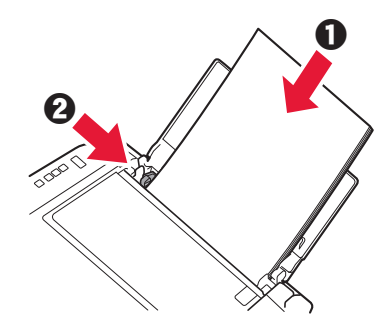

- 4 용지 출력 트레이를 빼냅니다.
- 5 연장 출력 트레이를 엽니다.

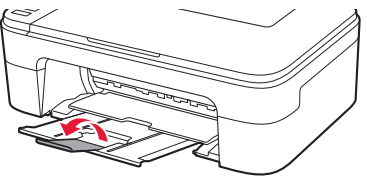

### 6. 연결 준비하기

1 아래와 같은 화면이 나타나는지 확인합니다.

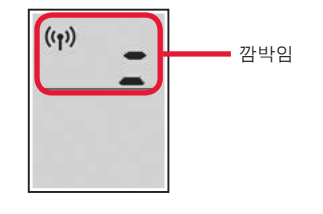

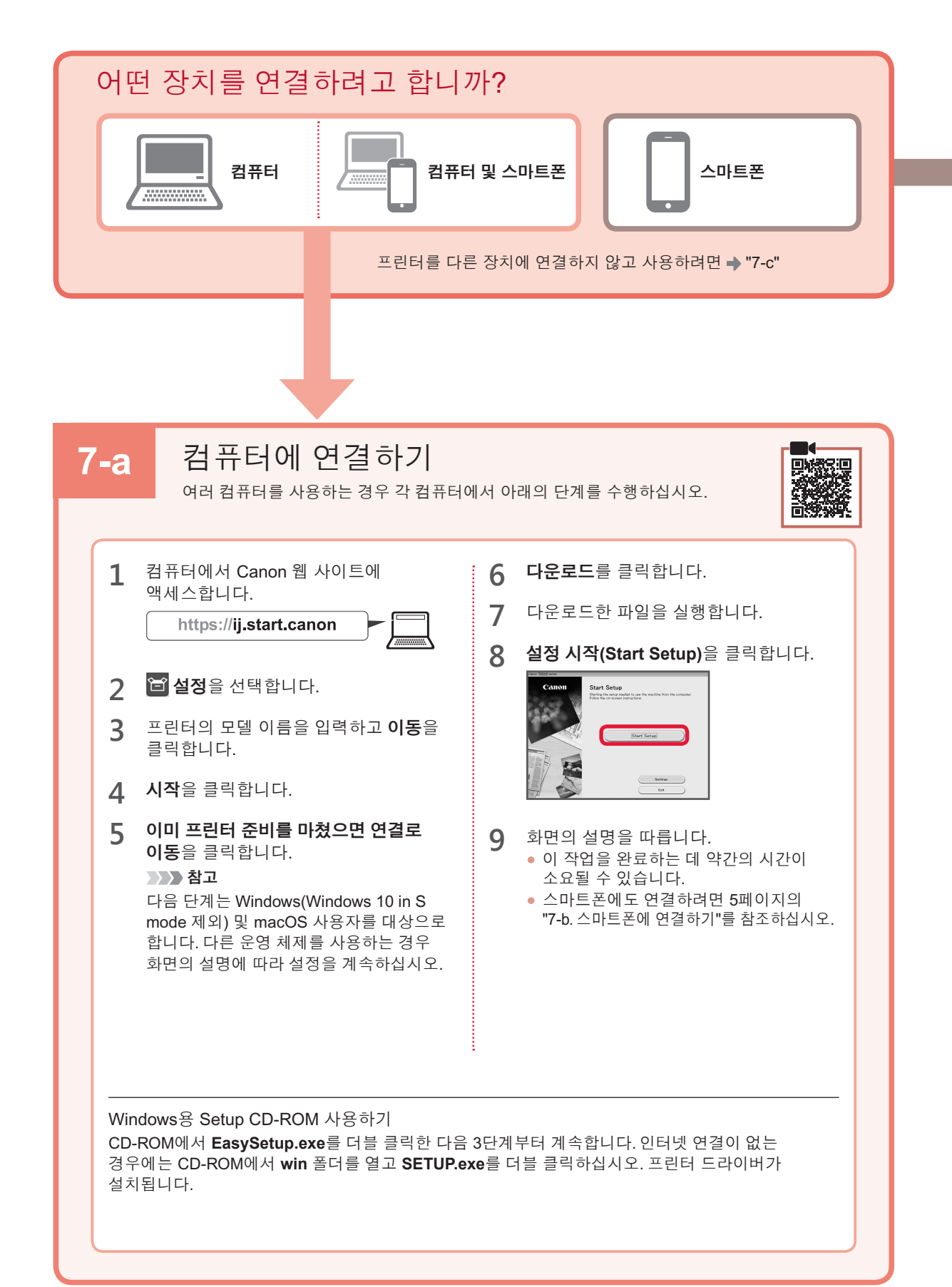

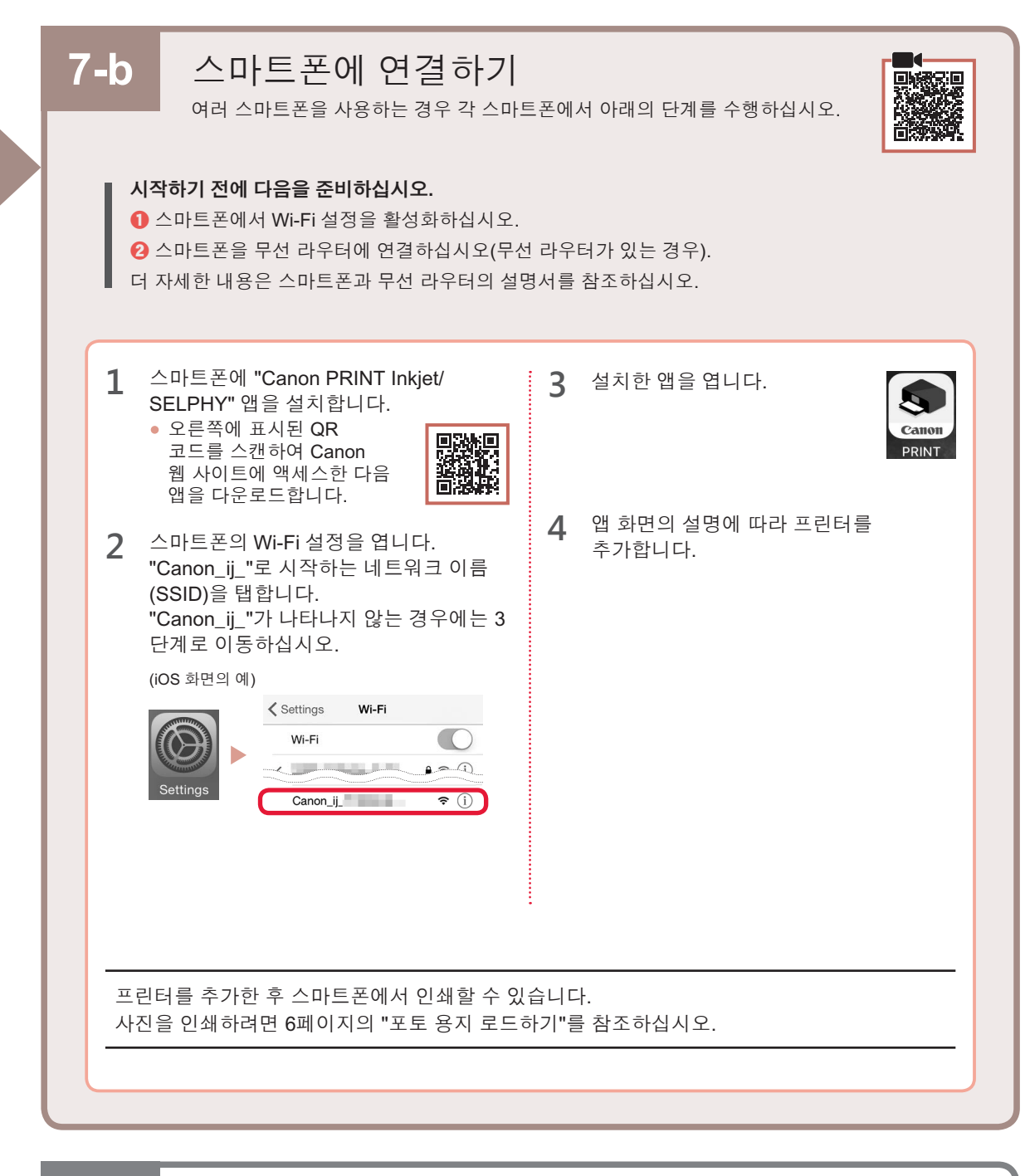

## **7-c**

## 장치를 연결하지 않은 경우

- **1 중지(Stop)** 버튼을 누릅니다.
- 2 아래와 같은 화면이 나타나는지 확인합니다.

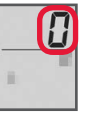

## 포토 용지 로드하기

1 용지 받침대를 엽니다.

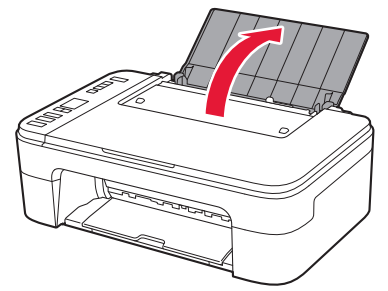

2 용지 가이드를 왼쪽으로 밉니다.

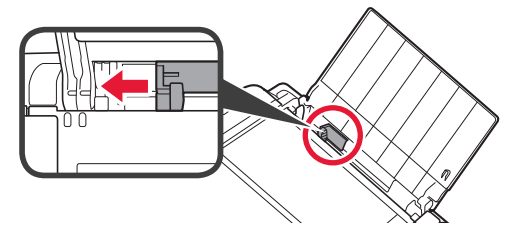

- 3 0 여러 장의 포토 용지를 인쇄면이 위로 향하게 하여 오른쪽 가장자리에 맞게 로드합니다.
  - 용지 가이드를 용지 더미의 측면에 맞게 밉니다.

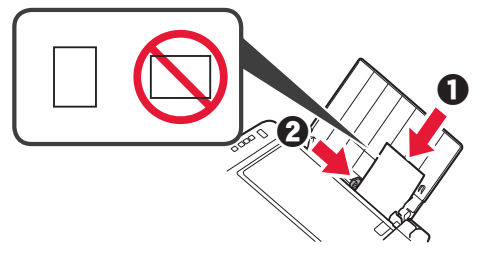

4 용지 선택(Paper Select) 버튼을 누르고 용지 크기를 선택한 다음 OK 버튼을 누릅니다.

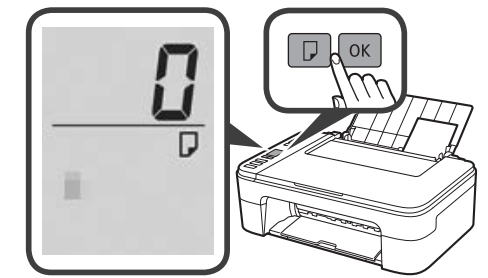

5 용지 출력 트레이를 빼냅니다.

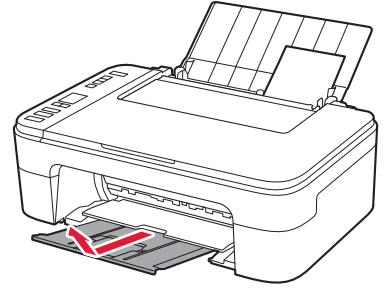

6 연장 출력 트레이를 엽니다.

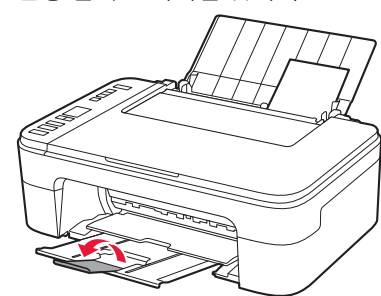

### 인쇄 결과가 만족스럽지 못한 경우

직선이 비뚤게 인쇄되거나 색상이 일치하지 않는 경우 또는 인쇄 결과가 예상과 다른 경우, 프린트 헤드 정렬(Print Head Alignment)을 수행하십시오.

자세한 내용은 온라인 설명서에서 유지 관리를 클릭하여 희미하거나 균일하지 않게 인쇄되는 경우 > 프린트 헤드 정렬하기를 참조하십시오.

온라인 설명서를 여는 방법은 이 설명서의 뒤표지를 참조하십시오.

■ 선이 비뚤어지는 경우

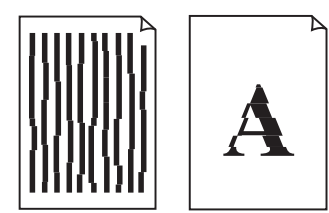

■ 컬러가 균일하지 않거나 선이 나타나는 경우

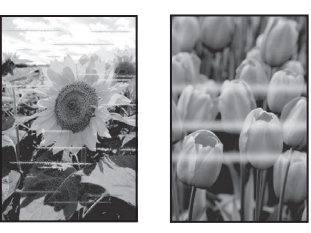

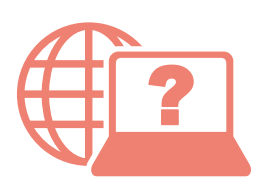

온라인 설명서에 액세스

From your browser

從瀏覽器

브라우저에서

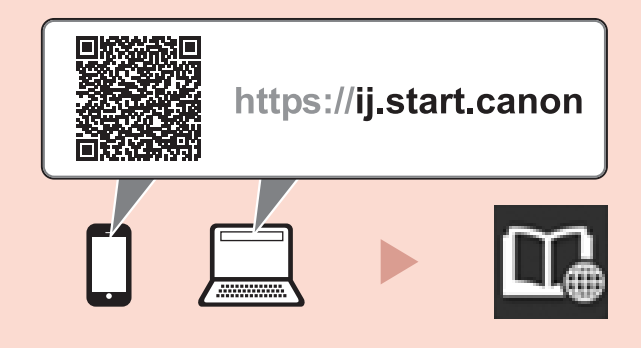